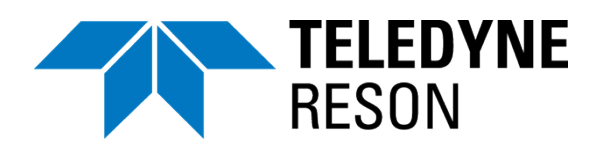

## SeaBat Updater

**Quick Installation Guide** 

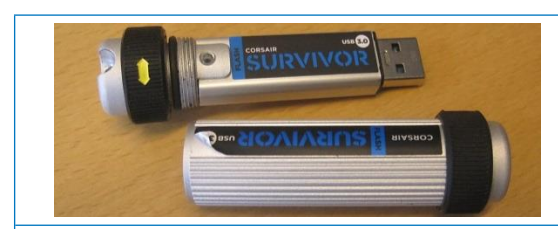

## Installation

- Plug in the USB key, and select the USB in Windows Explorer (if not automatically opened by the system).
- Open the folder Software Installers > System Installer.
- Double-click the SeaBatUpdater.exe file.
- Drag and drop the zip file *FW\_SW...\_.vx.x.zip* in the Teledyne RESON SeaBat Updater window.

Alternatively, click on the browse button to select the file in Windows Explorer.

- Wait for the release notes to be retrieved and displayed in the Release notes section.
- To add sonar processor name or IP address:
  - a) Click the browse button to get a list of computers. If the sonar processor is not displayed, use "View entire network" by selecting the check box.
  - b) Or click the Edit button to enter the sonar processor name or IP address.

The sonar processor name is SN+serial number, which can be found on the front of the sonar processor: SNxxxxxxxxx.

## SeaBat Updater

The SeaBat Updater FW/SW install package is provided on the USB key that's delivered with your Teledyne RESON SeaBat system.

| Name Date                                             | 1100 1       |              |
|-------------------------------------------------------|--------------|--------------|
|                                                       | modified     | Туре         |
| Z FW_SW1009665-3B_SEABAT T-series T20-P v1.2.zip 2017 | -05-23 11:18 | zip Archive  |
| 📓 icon.jpg 2017                                       | -04-04 13:14 | JPEG image   |
| SeaBat update release notes.txt 2017                  | -05-23 10:28 | Text Documer |
| SeaBatUpdater.exe 2017                                | -04-21 16:11 | Application  |

| Teledyne RESON SeaBat Updater                                                                                                    |                                                                                  |
|----------------------------------------------------------------------------------------------------|----------------------------------------------------------------------------------|
| This updater will update firmware or so<br>1. Select update package and ve<br>2. Select the sonar processor to<br>3. Press 'Update' to start the upd | oftware on your sonar processor.<br>rrify release notes.<br>be updated.<br>date. |
| Update package                                                                                                    |                                                                                  |
|                                                                                                    |                                                                                  |
| File name: FW_SW1009665-38                                                                                                    | SEABAT T-series 120-P V1.2                                                       |
| Release notes:                                                                                                    |                                                                                  |
| SEABAT T-series, T20-P v1.2 FIRMW<br>SOFTWARE INSTALL PACKAGE VERS                                                                                   | /ARE/                                                                            |
| This package will install:<br>- Redistributables required<br>- SeaBat T-Series v1.2 2017-05-23<br>- DK2 driver package<br>- Sonar UI 5.0.0.6         | E                                                                                |
| Sonar processor to update                                                                                                    |                                                                                  |
|                                                                                                    | a) b)                                                                            |
| Sonar processor name: [10.45.1                                                                                                    | 0.43 Edit                                                                        |
|                                                                                                    |                                                                                  |
| Networked Computers <b>a</b> )                                                                                                    | Sonar Processor D)                                                               |
| [Local Computer]                                                                                                    | Enter computer name or IP address:                                               |
|                                                                                                    | 10,45,10,43                                                                      |
|                                                                                                    | OK Cancel                                                                        |
|                                                                                                    |                                                                                  |
|                                                                                                    |                                                                                  |
|                                                                                                    |                                                                                  |
|                                                                                                    |                                                                                  |
|                                                                                                    |                                                                                  |
|                                                                                                    |                                                                                  |
| View entire network                                                                                                    |                                                                                  |
| OK Cancel                                                                                                    |                                                                                  |
|                                                                                                    |                                                                                  |

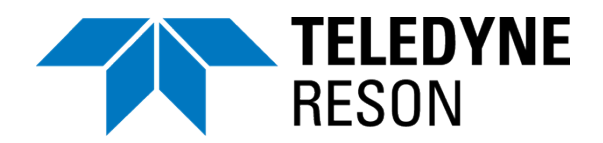

## SeaBat Updater

Quick Installation Guide

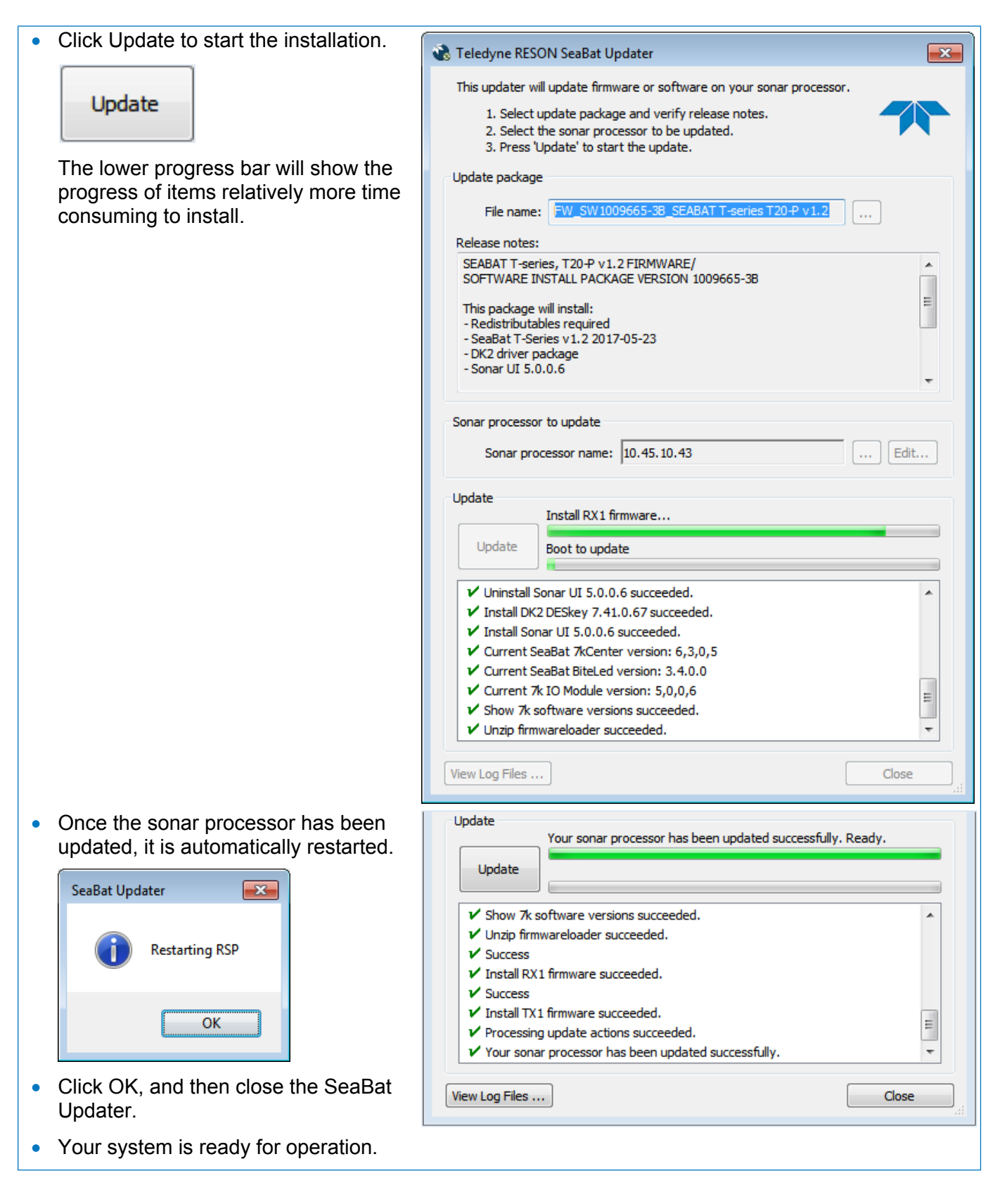

Teledyne RESON reserves the right to change the content of this document without notice. Teledyne RESON makes no warranty of any kind with regard to this material, and shall not be liable for errors contained herein or for incidental or consequential damages in connection with the furnishing, performance, or use of this material. © 2017 Teledyne RESON A/S

Teledyne RESON A/S Fabriksvangen 13, 3550 Slangerup, Denmark www.teledyne-reson.com

Hotline: Europe: +45 20 999 088 / USA: +1 805 233 3900 PDS: +31 10 245 15 00